# Accentra Primo Payroll – Smart Pension Setup guide v2.5

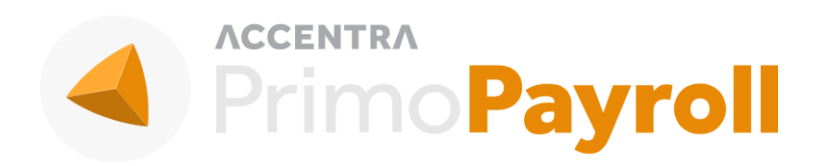

### Accentra Technologies Limited

Warnford Court 29 Throgmorton Street London, EC2N 2AT

#### Confidential

The contents of this document are strictly confidential. No part of the contents of this document may be reproduced or transmitted in any form or by any means without the written permission of Accentra Technologies Limited.

#### Disclaimer

While all reasonable efforts have been taken to assure the accuracy and correctness of this manual and software, Accentra does not assume any liability whatsoever directly or indirectly for any errors or omissions and for its suitability for any specific purpose. The content of this document and the proposed software implementation may change without notice and without any commitment on the part of Accentra.

## Signing up with Smart Pension from Primo Payroll

The Sign-up procedure for Smart Pension (direct integration) varies if the client is new or has already signed-up with Smart Pension. Follow the below steps accordingly.

| New Sign-up to Smart Pension                       |                                                                                                    | Employer already signed-up with Smart<br>Pension                                                                                                    |                               |                     |
|----------------------------------------------------|----------------------------------------------------------------------------------------------------|----------------------------------------------------------------------------------------------------|-------------------------------|---------------------|
| New Sign-up to Smart Pension from Primo<br>Payroll |                                                                                                    | Configure existing Smart Pension details in<br>Primo Payroll                                                                                                    |                               |                     |
| A)                                                 | Open the sign-up page                                                                                                    | A) Get the below from your Smart Pension<br>account                                                                                                    |                               |                     |
| •<br>•<br>•                                        | Open the company in Primo Payroll<br>Click ' <b>Click here'</b> on the AE Panel on the<br>right side of the home page to find the<br>Staging date.<br>Click <b>Sign-up</b> on the AE Panel on the right<br>side of the home page<br>Select 'Smart Pension' from the list and click<br><b>Sign-up</b> .                                                                                                    | Bureau                                                                                                    | Employer<br>under a<br>Bureau | Direct Employer     |
|                                                    |                                                                                                    | Advisor<br>API Key                                                                                                    | Employer API Key              | Employer API Key    |
| B)                                                 | Set-up the following parameters                                                                                                    |                                                                                                    | Employer<br>Company ID        | Employer Company ID |
| •<br>•<br>•                                        | Legal Structure: As relevant to the biz.<br>Pension Calculated on: "All Pensionable<br>Earnings (Un-banded)" or "Qualifying<br>Earnings (Banded)"<br>Postponement: As relevant<br>Signatory: Enter the details of the person<br>in the employer organisation who will be<br>responsible for AE compliance<br>Admin: Fill the details here (a) if you are<br>Bureau (b) if you are an employer who have<br>appointed a 3 <sup>rd</sup> party to represent you. | <ul> <li>B) Open the Sign-up Page</li> <li>Open the relevant company (Bureau or Employer) in Primo Payroll</li> <li>Make sure the Staging date is available. For Bureau, if necessary use dummy staging date.</li> <li>Click Sign-up on the AE Panel on the right side of the home page</li> <li>Click the button Set-up Payroll Only</li> <li>C) Input the following details</li> </ul> |                               |                     |
| C)<br>•                                            | <b>Complete the Sign-up</b><br>Click the button Sign-up<br>Wait for the successful sign-up message to<br>appear.                                                                                                    | <ul> <li>For Bureau Company: Advisor API Key</li> <li>For Employer: (a) Employer API Key (b)<br/>Employer Company ID</li> <li>D) Complete the Payroll Set-up</li> <li>Click OK</li> <li>Wait for the successful set-up message to<br/>appear</li> </ul>                                                                                                    |                               |                     |

Once the above is done, Smart Pension will send emails to the Signatory/Employer for setting up a direct debit and to accept the 'terms & conditions'. After this is done, the Smart Pension login details will be emailed to the Signatory/Employer.

**Note**: For bureau users, the bureau company should be linked to Smart Pension first followed by the client companies.

For assistance, raise a ticket by sending an email to <a>support@accentra.co.uk</a> or ring us directly on 08454567181.